# eEdge: The Contact Manager

First – <u>a review of the system</u>...What is eEdge? It is a lead to close business solution offered only to KW agents. It contains lead management and routing, contact manager, marketing and paperless transaction system. It allows you to sign on in one place (<u>www.mykw.kw.com</u>) and access kw.com, the intranet and Market Leader.

When you sign into <u>www.mykw.kw.com</u> you will see the eEdge control panel. This includes:

- My Leads notifies you of any new leads
- My Marketing notifies you to take action on any new listings
- My Transactions notifies you of any action required on contracts (rolls out in May)
- My Contacts
- My Email
- On the left side of the page, below your picture, you will see "MC 373 Web Office".

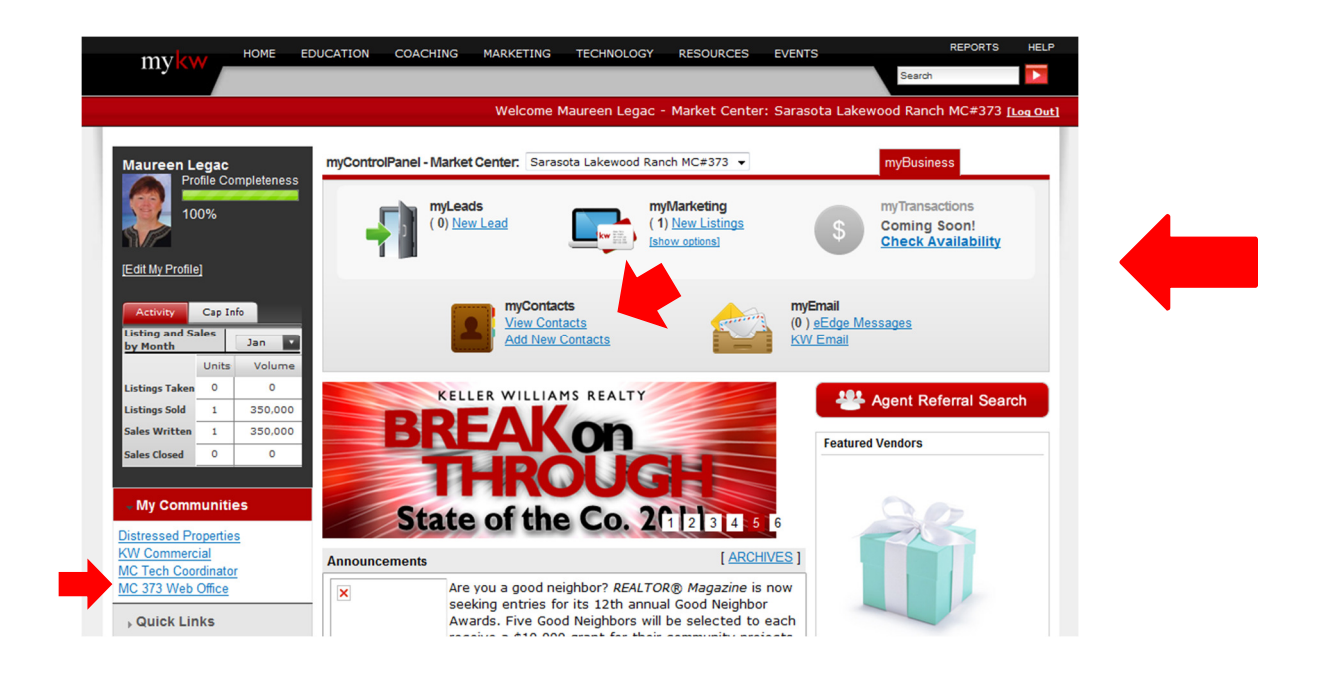

All sections of eEdge are integrated so when you access your Marketing tools, the information is populated from "My Contacts". Wherever you are in the eEdge system, the control panel toolbar will appear at the top of the page.

For those familiar with Market Leader, the "Help and Support" option has been moved to the upper right side of the page.

1

|                          | MYKW HOME EDUCATION COACHING MARKETING TECHNOLOGY RESOURCES EVENTS                                       |                                                       |
|--------------------------|----------------------------------------------------------------------------------------------------|-------------------------------------------------------|
| my                       | d eads with the former water leader Welcome Maureen Legac in Market Center: Sarasota Lakewood Ranch MC#3 | 73 [Log Out]                                          |
| ,                        | ZCCCCS Powers by Thanket teader.<br>You are currently: Available                                         | ▼ Help and Support                                    |
| realtygenerator          | MAY Dashboard                                                                                            |                                                       |
| Dashboard                |                                                                                                    | Performance                                           |
| My Inbox                 | New Leads (0) View all                                                                                   | Contacts - Last 30 Days                               |
| Messages                 | Contacts that are still in the "lead" category and need action.                                          | 10                                                    |
| Webmail (0)<br>Reminders | Contact Looking In Avg Price View Save Created - Activity Status Actions                                 |                                                       |
| Contacts                 | No records returned.                                                                                     | 5-                                                    |
| Market My Listings       |                                                                                                    |                                                       |
| Search MLS               |                                                                                                    | Advertising                                           |
| Create Marketing         |                                                                                                    | Keller Williams                                       |
| Admin                    |                                                                                                    | Market Leader     Personal Marketing                  |
| Website                  | 🗢 Display Fewer 🔂 Display More                                                                           | - Coonta manaring                                     |
| Performance              |                                                                                                    | You've Received 4 New<br>Contacts in the Last 30 Days |
| Evaluator                | New messages (0) View all                                                                                | contacto in the cust so buy.                          |
|                          | Contact Message Date - Actions                                                                           | Recent Contacts Online                                |
|                          | Condit Hossage Date - Actions                                                                            | Dave Sagliani 6 AM<br>Mujo Mizic 02/27                |
|                          | No records returned.                                                                                     | Tina Churches 02/27                                   |
|                          |                                                                                                    | Joanne 02/27<br>Demedeiros                            |
|                          |                                                                                                    | Jo Ann Zyblewski 02/27                                |
|                          |                                                                                                    |                                                       |
|                          |                                                                                                    |                                                       |
|                          | 🗢 Display Fewer 🔮 Display More                                                                           |                                                       |
|                          |                                                                                                    |                                                       |
|                          |                                                                                                    |                                                       |

To be successful with your eEdge system, you should be completing these actions daily:

- 1. Login to eEdge at least twice a day (morning and evening)
- 2. When you see a new lead, respond and UPDATE THEIR STATUS (this moves the lead off the dashboard and files it under that lead name where you can find it when you return to eEdge)
- 3. Reply to new email from prospects (file the email so it moves to the prospect file)
  - a. Mail from prospects that are registered
  - b. Mail from potential prospects that are not registered (webmail)
- 4. Take action on all current reminders and set future reminders
- 5. Prepare marketing material for new listings or listing appointments
- 6. Once launched (in May), check and address notifications under "My Transactions"

### **Managing Contacts**

Once you have signed on to <u>www.mykw.kw.com</u> (<u>www.kw.com</u> also works – you have to go to the bottom of that page to login), you will see the eEdge Dashboard. Click on "View Contacts" in the upper middle section of the page. This will take you to the Realty Generator Contact page. All of your contacts can be viewed from this page.

|  | n                                 |                         | EDUCATION   | COACHING<br>Marketing | MARKETING | TECHNOLOG        | Y RESOURC     | ES EVENTS              | REPOR<br>Search myKW |                     |                                            |
|--|-----------------------------------|-------------------------|-------------|-----------------------|-----------|------------------|---------------|------------------------|----------------------|---------------------|--------------------------------------------|
|  | my                                | Contacts Powered by mar | ket leader. |                       |           | Welcome          | e Maureen Leg | iac at Sarasota Lakewo | od Ranch MC#3        | 73 <u>[Log Out]</u> |                                            |
|  | <b>realty</b> generator           | Contacts                |             |                       |           |                  |               | You are currently: A   | /ailable 💌           | ▼ Help              | and Support                                |
|  | Dashboard<br>My Inbox<br>Messages |                         |             |                       |           |                  |               | Seller's Market Report | t Add a Conta        | Find Contact        | t Advanced<br>roups Import<br>Activity RSS |
|  | Reminders Contacts                | Contacts (42)           | Status: All | •                     | c         | Froups: Select o | ptions        | ¢                      |                      |                     |                                            |
|  | Market My Listings                | Contact                 | Looking In  | Avg Price             | View      | Save             | Created       | Activity -             | Time Frame           | Status              | Actions                                    |
|  | Create Marketing                  | Tina Churches           | BRADENTON   | \$55,722              | 276       | 18               | 11/28/10      | 3/13/11 4:37 PM        | Just Looking         | Active 💌            | 🛯 😫 🕯                                      |
|  | Admin                             | E Dave Castiani         | PRADENTON   | £104 407              | 21        | 0                | 1/10/11       | 2/12/11 1-04 DM        | New                  | A shire             | 🖂 🌧 🗛                                      |

At the top of the Contacts page you will see a "Status" box and a "Groups" box. You can display "All" of your contacts or display by Status Type (using the drop down box). You can also display by "Group". Before you can use the "Group" function, you will have to set up Group Names.

|                                                      | my <mark>kw</mark> | HOME EDUCATIO             | N COACHING | MARKETING | G TECHNOLOG    | GY RESOURCE    | ES EVENTS             | REPOI<br>Search myKW | RTS HELP             |                                                          |
|------------------------------------------------------|--------------------|---------------------------|------------|-----------|----------------|----------------|-----------------------|----------------------|----------------------|----------------------------------------------------------|
| rr                                                   | yContacts          | Powered by market leader. |            |           | Welcom         | e Maureen Lega | ac at Sarasota Lakewo | od Ranch MC#         | 373 <u>[Log Out]</u> |                                                          |
| realtygenerator<br>Dashboard<br>My Inbox<br>Messages | Cont               | tacts                     |            |           |                |                | You are currently: [  | Available 💌          | Find Cont            | Ip and Support Advanced Groups Import ant Activity 🔊 RSS |
| Webmail (0)<br>Reminders<br>Contacts                 | Contacts (42       | 2) Status: All            | ×          |           | Groups: Select | options        | \$                    |                      |                      |                                                          |
| Market My Listings                                   | Contact            | Looking In                | Avg Price  | View      | Save           | Created        | Activity 🔻            | Time Frame           | Status               | Actions                                                  |
| Create Marketing                                     | Tina Chur          | rches BRADENTON           | \$55,722   | 278       | 18             | 11/28/10       | 3/13/11 4:46 PM       | Just Looking         | Active 💌             | 🛯 🖓 🏥 🚱 🕺                                                |
| Admin<br>Website                                     | Dave Sag           | liani BRADENTON           | \$124,407  | 21        | 0              | 1/12/11        | 3/13/11 1:04 PM       | Now                  | Active 💌             | 🛶 💼 😂 🖡                                                  |
| Email<br>Performance<br>Evaluator                    | Kristen H          | umbert Sarasota           | \$939      | 12        | 2              | 2/7/11         | 3/12/11               | Now                  | Active 💌             | i 🖓 🚉 😫                                                  |
|                                                      | Rita Rane          | BRADENTON                 | \$196,671  | 179       | 27             | 12/5/10        | 3/12/11               | Just Looking         | Trash 💌              | i 🖓 💼 🤐                                                  |
|                                                      | Tim Brool          | ks BRADENTON              | \$304,197  | 25        | 0              | 2/3/11         | 3/11/11               | Now                  | Active               | 🛶 💼 😫                                                    |
|                                                      | Mujo Mizie         | BRADENTON                 | \$151,237  | 66        | 0              | 12/4/10        | 3/11/11               | Now                  | Active 💌             | 🛶 💼 🤮 🖕                                                  |
|                                                      | Add G              | roups  Remove Groups      | ×          |           |                |                |                       | e                    | Display Fewer        | 🔁 Display More                                           |
|                                                      | -                  |                           |            |           |                |                |                       |                      |                      |                                                          |

At the bottom of your list of contacts, click on the "Add Groups" link. A pop-up window will appear. Click on "Manage All Groups". A window will that will allow you to add new groups. Remember that the group will be used for marketing too – so make the groups as specific as you feel you will need to market properly (your 8x8, 33 Touch and so on).

| 1                              | mykw HOME EDUCATION COAC           | HING MARKETING TECHNOLOGY RESOURCES EVENTS REPORTS HELP<br>ag 3 myTransactions in myContacts in myEmail |
|--------------------------------|------------------------------------|----------------------------------------------------------------------------------------------------|
| my                             | Contacts Powered by market leader. | Welcome Maureen Legac at Sarasota Lakewood Ranch MC#373 [Log Out]                                       |
| <b>realty</b> generator        | Contacts > Manage Groups           | You are currently: Available 💌 🔻 Help and Support                                                       |
| Dashboard<br>My Inbox          |                                    | Seller's Market Report Add a Contact Manage Groups Import                                               |
| Webmail (0)<br>Reminders       | Create New Groups:                 | Save                                                                                                    |
| Contacts<br>Market My Listings | Group Name 🔺                       | # Contacts Actions                                                                                      |

Add as many groups as you can think of based on the marketing you feel you may do. Contacts can belong to multiple groups. You could have a contact in the "Buyer" group, "First Time Buyer" group and "Have Met" group.

|                                                         | HOME EDUCATION COACHING MARKETING TECHNOLOGY RESOURCES EV       | VENTS REPORTS HELP<br>Search myKW                                                               |
|---------------------------------------------------------|-----------------------------------------------------------------|-------------------------------------------------------------------------------------------------|
| my                                                      | Contacts Powered by market leader. Welcome Maureen Legac at Sai | rasota Lakewood Ranch MC#373 [Log Out]                                                          |
| <b>realty</b> generator<br>Dashboard<br>My Inbox        | You a<br>Contacts > Manage Groups<br>Seller's                   | re currently: Available  Find Contact Advanced Market Report Add a Contact Manage Groups Import |
| Messages<br>Webmail (0)<br>Reminders<br><b>Contacts</b> | Create New Groups: Luxury Buyer Save                            | # Contacts Actions                                                                              |
| Market My Listings<br>Search MLS<br>Create Marketing    | Buyers<br>Cash Buyer<br>Condo Buyer                             |                                                                                                 |
| Admin<br>Website<br>Email<br>Performance<br>Evaluator   | Duplex Buyer First Time Buyer Have Met                          |                                                                                                 |
| Lyaluator                                               | Have not Met Investor Renters                                   |                                                                                                 |
|                                                         | Second Home Buyer<br>Seller<br>Short Sale Seller                |                                                                                                 |

Before you add new contacts to the Contact Manager, assign groups to those contacts already in the system. To assign groups, click on the Contact Name and then go to the very bottom of that contact's page. There will be a "Group" box associated with that contact.

| Create New Group:    | Create |         |  |
|----------------------|--------|---------|--|
| Group Name 👻         |        | Actions |  |
| No records returned. |        |         |  |
|                      |        |         |  |
|                      |        |         |  |
|                      |        |         |  |

Click the "Add Group" link and a list of available groups will appear.

| This is the list of groups currently assigned to this o | ontact  |                          |
|---------------------------------------------------------|---------|--------------------------|
| Create New Group:                                       | ate     |                          |
| Group Name 👻                                            | Actions |                          |
| Buyers                                                  |         |                          |
| Cash Buyer                                              |         |                          |
| Condo Buyer                                             |         |                          |
| Duplex Buyer                                            |         |                          |
| 🗖 First Time Buyer                                      |         |                          |
| Have Met 🔻                                              |         |                          |
| Add Manage All Groups                                   |         |                          |
| Add Groups • Remove Groups *                            |         | 😑 Display Fewer 🛭 🕒 Disp |

Check all the groups that you would like to associate with this contact and then click the "Add" link (red). The group(s) will now be assigned to that contact. Repeat this for all of your contacts.

### Adding a Contact

To add a new contact to your Contact Manager, go to the "Contacts" page and click "Add a Contact".

|                                                      | mykw Hom                | E EDUCATION   | COACHING<br>yMarketing | MARKETING | TECHNOLOG        | Y RESOURCES     | EVENTS               | REPORT<br>Search myKW | S HELP       |                            |
|------------------------------------------------------|-------------------------|---------------|------------------------|-----------|------------------|-----------------|----------------------|-----------------------|--------------|----------------------------|
| n                                                    | nyContacts Powered by m | arket leader. |                        |           | Welcom           | e Maureen Legac | at Sarasota Lakewo   | od Ranch MC#3         | 73 [Log Out] |                            |
|                                                      |                         |               |                        |           |                  |                 | You are currently:   | Available 💌           | ▼ Hel        | and Support                |
| realtygenerator<br>Dashboard<br>My Inbox<br>Messages | Contacts                |               |                        |           |                  | ŝ               | Seller's Market Repo | rt Add a Cont         | Find Contact | t Advanced<br>roups Import |
| Reminders Contacts                                   | Contacts (42)           | Status: All   |                        | c         | Groups: Select o | ptions          | ¢                    | T                     |              |                            |
| Market My Listings                                   | Contact                 | Looking In    | Avg Price              | View      | Save             | Created         | Activity -           | Time Frame            | Status       | Actions                    |
| Create Marketing                                     | Do Ann Zyblewski        | SARASOTA      | \$134,541              | 75        | 7                | 11/11/10        | 3/13/11 5:03 PM      | Now                   | Active 💌     | 🛯 😫 🗍                      |

A window will open up that allows you to enter a new contact into your eEdge data base. The contact will be assigned the status of "Lead". Please make sure to change that to the appropriate status before you save the lead.

The following statuses are recommended for all of your Contacts:

- Lead Leads who've just registered; you have not responded to them yet
- Retry Contacts you're trying to engage
- Active Contacts who are "just looking" but are interactive
- Inactive Contacts who are not currently looking to buy
- Hot Contacts who are ready to buy/sell now
- Sold Contacts you have just closed
- Trash Contacts who wish to be unsubscribed (there is no "delete" option)

|                                                              | NY HOME EDUCATION COACHING MARKETING TECHNOLOGY RESOURCES EVENTS REPORTS HELP                                                                                                    |
|--------------------------------------------------------------|----------------------------------------------------------------------------------------------------|
|                                                              | 📲 myLeads 📑 myMarketing 🚯 myTransactions 📓 myContacts 🔛 myEmail                                                                                                    |
| my                                                           | Contacts Powered by market leader. Welcome Maureen Legac at Sarasota Lakewood Ranch MC#373 [Log Out]                                                                                                    |
| <b>realty</b> generator<br>Dashboard                         | You are currently: Available  Vou are currently: Available  Vou ar |
| My Inbox<br>Messages<br>Webmail (0)<br>Reminders<br>Contacts | Status: Lead  Name:* Home Phone:                                                                                                    |
| Market My Listings                                           | Cell Phone:                                                                                                    |
| Search MLS                                                   | Work Phone:                                                                                                    |
| Create Marketing                                             | Email 1:*                                                                                                    |
| Admin<br>Website                                             | Email 2:                                                                                                    |
| Email                                                        | Email 3:                                                                                                    |
| Evaluator                                                    | eSignature Email:*                                                                                                    |
|                                                              | •                                                                                                    |
|                                                              | Address Title: Address:                                                                                                    |
|                                                              | City: State/Prov Select One                                                                                                    |
|                                                              | Zip/Postal Code:                                                                                                    |
|                                                              | 0                                                                                                    |
|                                                              | Timeframe: Now 💌                                                                                                    |
|                                                              | Zip/Postal Code:                                                                                                    |
|                                                              | Has Agent? No 💌                                                                                                    |
|                                                              | Has Requested Pre<br>-approval? No •                                                                                                    |
|                                                              | Selling Home? No •                                                                                                    |

When you have finished adding your contact information, click "Save" at the bottom of the page. You will then be dropped onto that contact's summary page. Remember to go to the bottom of that page and assigned a group(s) to that contact.

## **Importing Contacts**

Before you import all of your leads to the eEdge database, try to clean up your existing database. Also, continue using your current Contact Management System until you become familiar with and are comfortable with the eEdge Contact Management System.

You can import up to 500 contacts a day. In April, a new upload system will be in place to help with the transition between your old Contact Manager and the eEdge Contact Manager. For now, it is best to upload the contacts by group (using the group category name). You can import contacts from other contact managers (such as Outlook, Top Producer, and My Red Tools). To do this, you will first have to export the contacts from your current contact manager.

Each contact manager has a different method of exporting the contacts. In <u>Outlook 2010</u>, I was able to export the contacts by clicking "File" at the top of the outlook page...

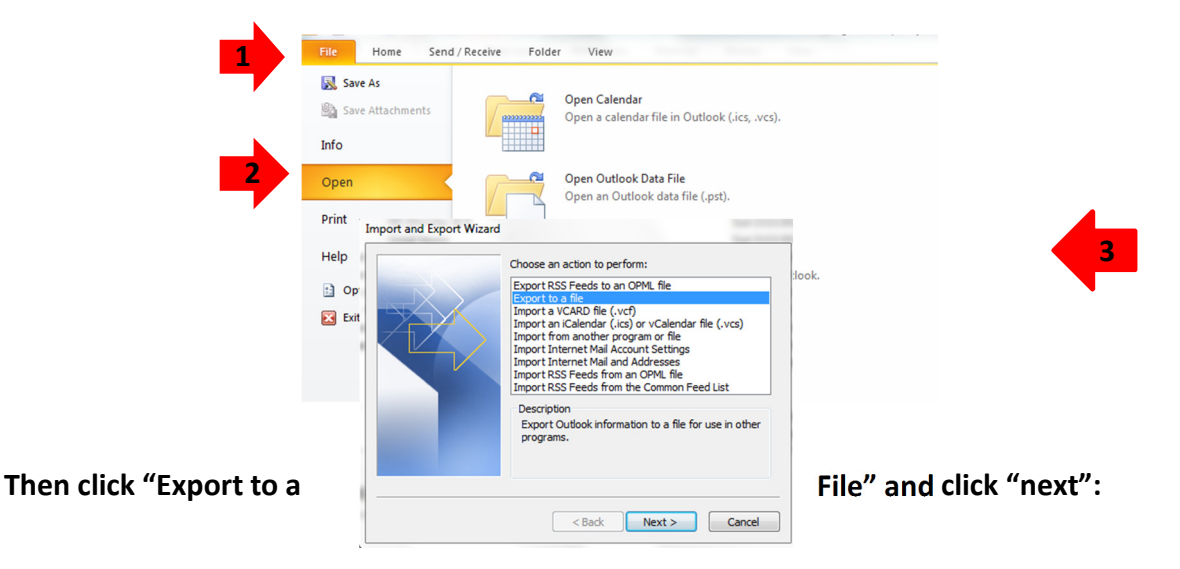

Next, click the type of file you wish to export. I picked Comma Separated Values (CSV) for Windows. Click "next"

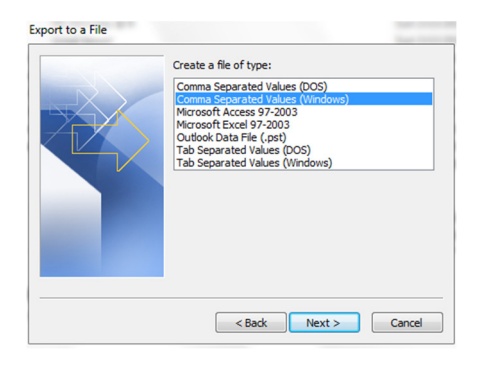

7

Next, select the folder you wish to export from. I selected "Contacts". Click "next".

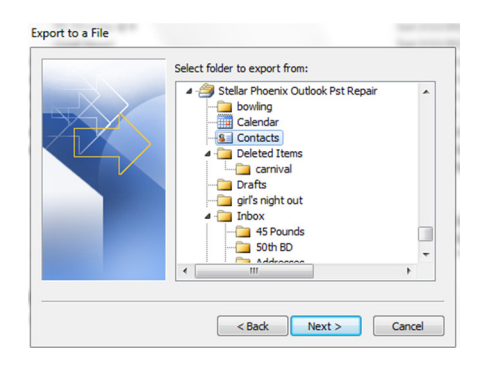

You will be prompted to select the file to hold the exported contacts. Enter any file name that will help you remember what this file is called. Click "next".

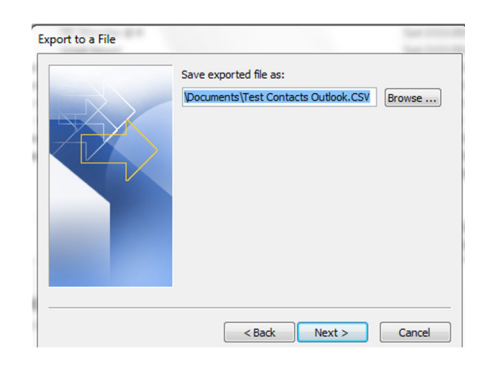

The next screen will display all the fields in your Outlook contact manager. eEdge needs specific fields (below). Click "Clear Map" and all the preset fields (that would normally be exported) will be erased. Next click on the needed fields listed on the left side and drag them over to the right side (make sure to pull them over in the correct order). I did not find an Outlook field for "Password" (needed by eEdge) so I used the Outlook "User 1" field for password.

| From:                    | To:                              |
|--------------------------|----------------------------------|
| Microsoft Office Outlook | Comma Separated Values (Windows) |
| Contacts                 | My Contacts Outlook.CSV          |
| Value ^                  | Field Mapped from                |
| Referred By              | Company Main Main Phr            |
| Sensitivity              | Mobile Phone Mobile Phone        |
| Spouse                   | Home City Home City              |
| User 1                   | Home Street Home Street          |
| User 2                   | Home State Home State            |
| User 3                   | Home Postal C Home Postal Code   |
| User 4 ♥                 | Business Street Business Street  |

- 1. First Name
- 2. Last Name
- 3. Home Phone
- 4. Work Phone
- 5. Cell Phone
- 6. Address 1
- 7. City 1
- 8. State 1
- 9. Zip 1
- 10. Address 2
- 11. City 2
- 12. State 2
- 13. Zip 2
- 14. Address 3
- 15. City 3 16. State 3
- 10. State :
- 17. Zip 5
- 18. Email address 1 19. Email address 2
- 20. Email address 3
- 21. Password

Note: Be sure all contacts have all of these columns in your spreadsheet even if they do not have data in them. Contacts MUST have a First Name, Last Name and email address in order to be imported as a contact. Be sure to delete the row with the header names (only import the actual contact information)

Once you have your CSV file completed, you are ready to import your contacts to eEdge.

- **1.** Be sure to delete the row with the header names (only import the actual contact information)
- 2. Click on Import/Export on the upper right side of your "My Contacts" dashboard
- 3. When possible, assign a "group" to the contacts (this is why we recommend that you import by group)
- 4. Change the status from "Lead" to "Inactive" so that all of the imports do NOT end up on your dashboard (and the system dashboard)
- 5. If you would like to send a "Welcome" message, check the box. DO NOT CHECK THE BOX IF YOU ARE UPLOADING MORE THAN 100 LEADS. Your email address will be flagged as a spam provider! You can send individual welcome emails at a later time.
- 6. Choose your \*.cvs file and click "Import"

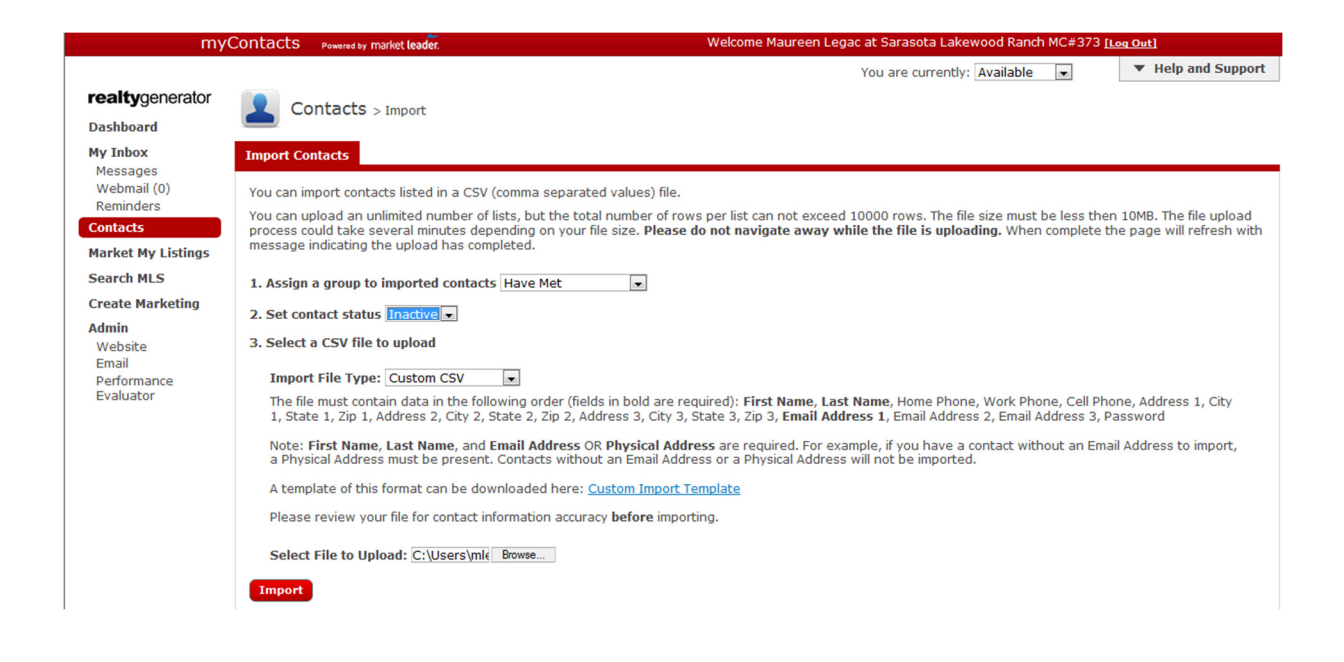

- 7. You will get a message showing how many records were imported and how many were not.
- 8. If not imported, the system will tell you:
  - a. The \*.csv file did not include all the proper information
  - b. The information was not in the proper order
  - c. The header row was not deleted

| Imported Jobs<br>This is the list of your co | ontact import jobs within | n the last 30 days. You v | will need to refresh the page | e to see if the status has chan | ged.      |         |
|----------------------------------------------|---------------------------|---------------------------|-------------------------------|---------------------------------|-----------|---------|
| Status                                       | Job Start Date 🔻          | Job End Date              | Agent                         | Imported                        | Failed    | Actions |
| 🛕 Done, with errors                          | 3/13/11 6:07 PM           | 3/13/11 6:10 PM           | Maureen Legac                 | 150                             | <u>24</u> |         |
|                                              |                           |                           |                               |                                 |           |         |
|                                              |                           |                           |                               |                                 |           |         |

Click on the link under the word "Failed" to see why those records were not imported to eEdge:

|       | or Report                                        |              |                                                                                                    |
|-------|--------------------------------------------------|--------------|----------------------------------------------------------------------------------------------------|
| Row # | Contact Name                                     | Message Type | Error                                                                                                    |
|       |                                                  |              |                                                                                                    |
| 99    | Jean-Marie Steele invalid                        | Error        | Email contains an invalid or<br>restricted character/phrase.                                                          |
| 36    | Lorene Silverman<br>silverml@manateeschool:      | Error        | A prospect Email addresses is<br>already associated with the<br>Subscription you are trying to ad<br>the Prospect to. |
| 20    | Maureen and Mark Legac<br>mlegac@tampabay.rr.cor | Error        | A prospect Email addresses is<br>already associated with the<br>Subscription you are trying to ad<br>the Prospect to. |
| 171   | Mary dave-n-<br>mary@verizon.net                 | Error        | The following required field was<br>empty: Last Name                                                                  |
| 170   | Jonna<br>jonnab@boydinsurance.c                  | Error        | The following required field was<br>empty: Last Name                                                                  |
| 168   | Don F<br>don.fuchs@verizon.net                   | Error        | A prospect Email addresses is<br>already associated with the<br>Subscription you are trying to ac<br>the Prospect to. |
| 165   | Calice K<br>calice108@vaboo.com                  | Error        | A prospect Email addresses is<br>already associated with the                                                          |

If necessary, correct the errors for those records and import them or add them manually to the eEdge contact manager.

# Working with Contacts

Once you have contacts in your eEdge Contact Manager, you can market to them, set up listing alerts, email them, monitor their activity, transfer them to a team member, put them on a campaign, set up reminders for your touch campaigns, send their information to your lender and more.

Click on "Contacts" on the left side of your Dashboard. Select the contact you would like to work with and click on their name. A summary page will open up giving you options for this contact.

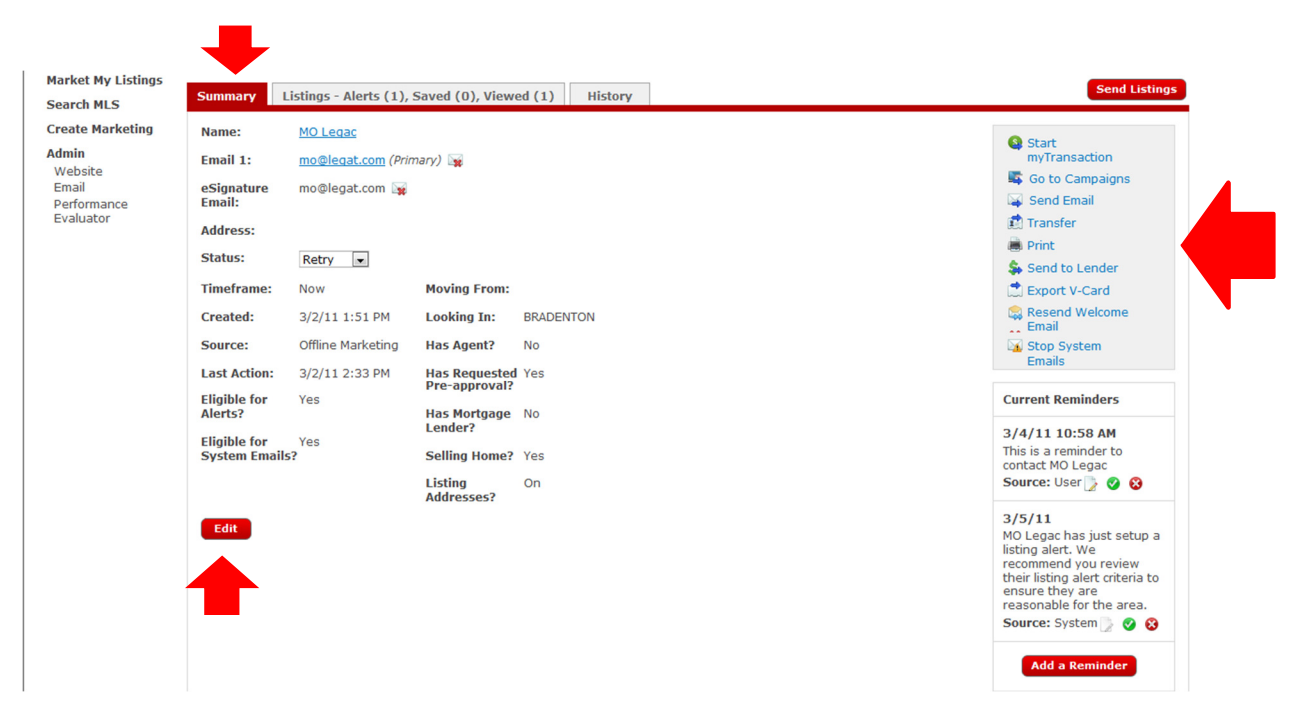

You will start on the contact's Summary Page. The contacts information will be displayed. Make sure to review the information and correct any errors using the "Edit" link. Check the contact's status and make sure it is assigned properly. Check the reminders on the lower right side of the page. If you have completed the tasks for those reminders click the green check mark to file those reminders with the contact's record.

Notice the upper right side of the page has options for this contact. You can "Go to Campaigns", "Send an Email", "Transfer" the contact to another agent, Print the contact information, send the contact information to the Lender (this sends the contact info to our preferred lender...at this time, we do not have a preferred lender established for our Market

Center), Export V-Card (this is for Outlook only – other export options are listed below), resend a welcome email message and stop system emails (if the clients asks you to stop sending auto email messages). The first option, "Start my Transaction", is not yet available (expected to come online in May).

Not all agents are actively using the eEdge system. If you transfer a contact to another agent, make sure to let them know that they have a lead.

The next contact section is the Listing Alerts and Listings Viewed page. Click on this link at the top of the contact page.

| my                                   | Contacts Powered by m                                                                                                    | arket leader.                                                                                                    |                                              | Welc              | ome Maureer    | n Legac at S | arasota Lak           | ewood Rand      | h MC#373 [Lo        | <u>q Out]</u>         |
|--------------------------------------|----------------------------------------------------------------------------------------------------|----------------------------------------------------------------------------------------------------|----------------------------------------------|-------------------|----------------|--------------|-----------------------|-----------------|---------------------|-----------------------|
|                                      |                                                                                                    |                                                                                                    |                                              |                   |                | You          | are currently         | : Available     | •                   | ▼ Help and Support    |
| realtygenerator<br>Dashboard         | 💄 MO Legac                                                                                                    |                                                                                                    |                                              |                   |                |              |                       |                 | <u>Back to List</u> | < Previous Next >     |
| My Inbox                             | MO is looking for a \$60                                                                                                    | ,000 Condo/Townhous                                                                                                    | se/Co-Op with at lea                         | st 2 beds and 2   | 2 baths in BR4 | DENTON.      |                       |                 |                     |                       |
| Webmail (0)<br>Reminders<br>Contacts | This contact<br>website to effect to effect to ef | is looking to stimp of the stimp of the stim | use. Try to get this o<br>ontact's property. | contact to list w | ith you. You c | an prepare   | a <u>Seller's M</u> a | arket Report    | to show how         | you can use your      |
| Market My Listings<br>Search MLS     | Summary Listings                                                                                                    | 5 - Alerts (1), Saved (                                                                                                    | (0), Viewed (1)                              | History           |                |              |                       |                 |                     | Send Listings         |
| Create Marketing                     |                                                                                                    |                                                                                                    |                                              |                   |                |              |                       |                 |                     | Add New Listing Alert |
| Admin<br>Website                     | Current Listings Ale                                                                                                    | erts (1)                                                                                                    |                                              |                   |                |              |                       |                 |                     |                       |
| Email<br>Performance                 | Name 🔺                                                                                                    | Location                                                                                                    | Prop                                         | erty Type         | Beds           | Baths        | Min Pri               | ce Max          | Price Frequ         | ency Actions          |
| Evaluator                            | First Listing Alert                                                                                                    | 34202                                                                                                    | Singl                                        | le Family         | 3+             | 2+           | No Min                | No Ma           | ax Daily            | 2                     |
|                                      |                                                                                                    |                                                                                                    |                                              |                   |                |              |                       |                 |                     |                       |
|                                      | Saved Listings (0)                                                                                                    |                                                                                                    |                                              |                   |                |              |                       |                 |                     |                       |
|                                      | MLS# 🔺                                                                                                    | Location                                                                                                    | Туре                                         | Price             | Beds           | Baths        | Sq Ft                 | Times<br>Viewed | Last Viewed         | d Actions             |
|                                      | This contact did not sa                                                                                                    | ave any listings.                                                                                                    |                                              |                   |                |              |                       |                 |                     |                       |
|                                      |                                                                                                    |                                                                                                    |                                              |                   |                |              |                       |                 |                     |                       |
|                                      | Viewed Listings (1)                                                                                                    |                                                                                                    |                                              |                   |                |              |                       |                 |                     |                       |
|                                      | MLS#                                                                                                    | Location                                                                                                    | Туре                                         | Price             | Beds           | Baths        | Sq Ft                 | Times<br>Viewed | Last Viewed         | Actions               |
|                                      | ■ <u>M5811986</u>                                                                                                    | BRADENTON, 34208                                                                                                    | Condo/Townhouse/<br>-Op                      | /Co \$60,000      | 2              | 2            | 1100                  | 1               | 3/2/11 1:51         | PM 🙀                  |

This is where you can see which listings the contact is looking at and what alerts they have set up (to receive listings automatically from the eEdge system). Make sure to review the listing alert and make any changes as needed. The contact may not realize they have selected commercial property and rentals with their alert. Click on the paper and pencil symbol at the end of the listing alert to view and edit the alert.

| Lot/Land/Acreage 3+ 2+ Garage<br>a:* Garage<br>Farms/Ranch Sq ft: Swimming Pool<br>No Min to No Max Garage<br>Farms/Ranch Sq ft: Swimming Pool<br>No Min to No Max Garage<br>Sq ft: Swimming Pool<br>View Barn/Equestrian<br>Commercial Lot Size: Master On Main<br>Vacation/Time-Share No Min to No Max Garage<br>Commercial Lot Size: Master On Main<br>Vacation/Time-Share Schools: Open Houses: (show only)<br>Green Houses: (show only)<br>For Resale/New Remarks: Senior Housing:<br>No Min to No Max Garage<br>Senior Houses<br>School State No<br>Senior Housing: No<br>No<br>Short Sale | Lease/Rental     Stories:     Land Tenure:       Auction     No Preference     Image: Comparison Comparison Comp |
|----------------------------------------------------------------------------------------------------|----------------------------------------------------------------------------------------------------|
|----------------------------------------------------------------------------------------------------|----------------------------------------------------------------------------------------------------|

When you have finished updating the alert information, click "Update Alert" at the bottom left side of the page.

The last section of the contact page is the History section. This will show you how the contact got to you, notes you made or the call center made, listings the contact looked at that directed them to you and more.

| my                                   | Contacts Powered by mi        | arket leader.                                                            |                               | Welcome Ma         | aureen Legac at S   | arasota Lakewood            | Ranch MC#373 <u>[L</u> | oq Out]         |                  |
|--------------------------------------|-------------------------------|--------------------------------------------------------------------------|-------------------------------|--------------------|---------------------|-----------------------------|------------------------|-----------------|------------------|
|                                      |                               |                                                                          |                               |                    | You                 | are currently: Avail        | able 💌                 | ▼ Help and      | Support          |
| <b>realty</b> generator<br>Dashboard | 💄 MO Legac                    |                                                                          |                               |                    |                     |                             | Back to List           | < Previous      | <u>Next &gt;</u> |
| My Inbox                             | MO is looking for a \$60      | ,000 Condo/Townhouse/Co-Op                                               | with at least 2 b             | eds and 2 baths    | in BRADENTON.       |                             |                        |                 |                  |
| Messages<br>Webmail (0)<br>Reminders | This contact<br>website to ef | is looking to sell a house. Try to<br>fectively market this contact's pr | o get this contac<br>roperty. | t to list with you | . You can prepare   | a <u>Seller's Market Re</u> | port to show how       | / you can use y | our              |
| Contacts<br>Market My Listings       |                               |                                                                          |                               |                    |                     |                             |                        |                 |                  |
| Search MLS                           | Summary Listings              | - Alerts (1), Saved (0), Viewe                                           | ed (1) Hist                   | o <b>ry</b>        |                     |                             |                        | Sen             | d Listings       |
| Create Marketing                     | This is a list of your co     | ontact's events in the system sin                                        | ce they became                | a contact.         |                     |                             |                        |                 |                  |
| Admin<br>Website                     | Date 👻                        | Description                                                              |                               |                    |                     |                             |                        |                 |                  |
| Email<br>Performance                 | 3/2/11 1:51 PM                | Prospect created a listing sea                                           | rch.                          |                    |                     |                             |                        |                 |                  |
| Evaluator                            | 3/2/11 1:51 PM                | mo legac registered on mlega                                             | c.sarasotakw.con              | . This prospect ca | me from the followi | ing URL: /listing/mlsid,    | 149/propertyid/M5      | 816561/.        |                  |
|                                      |                               |                                                                          |                               |                    |                     |                             |                        |                 |                  |
|                                      |                               |                                                                          |                               |                    |                     |                             |                        |                 |                  |

#### Training

Make sure to take advantage of the training sessions offered by Market Leader. You can find those under the "Help and Support" tab on the upper right side of the Dashboard.

|                         | mykw         | HOME             | EDUCATION   | COACHING   | MARKETING   | TECHNOLOG       | Y RESOURC     | ES EVENTS                  | REPOR<br>Search myKW | TS HELP            |                   |
|-------------------------|--------------|------------------|-------------|------------|-------------|-----------------|---------------|----------------------------|----------------------|--------------------|-------------------|
|                         |              | 📲 myLea          | ds 📑 m      | yMarketing | s myTransac | tions 📕         | myContacts    | 🔛 myEmail                  | Search Hiykw         |                    |                   |
| m                       | yContacts    | Powered by marke | t leader.   |            |             | Welcome         | e Maureen Leg | ac at Sarasota Lakewo      | ood Ranch MC#3       | 373 [Log Out]      |                   |
|                         |              |                  |             |            |             |                 |               | You are currently:         | Available 💌          | ▼ He               | lp and Support    |
| <b>realty</b> generator | Cont         | tacts            |             |            |             |                 |               |                            |                      | Find Cont          | Advanced          |
| Dashboard               |              |                  |             |            |             |                 |               |                            |                      | Find Cont          | Auvanceu          |
| My Inbox                |              |                  |             |            |             |                 |               | <u>Seller's Market Rep</u> | ort <u>Add a Con</u> | tact <u>Manage</u> | Groups Import     |
| Webmail (0)             |              |                  |             |            |             |                 |               |                            |                      | 🕒 Rece             | nt Activity 🔊 RSS |
| Reminders               | Contacts (19 | 3)               | Status: All |            | G           | roups: Select o | ptions        | ٥                          |                      |                    |                   |
| Contacts                |              |                  |             |            |             |                 |               |                            |                      |                    |                   |
| Market My Listings      | Contact      | L                | ooking In   | Avg Price  | View        | Save            | Created       | Activity -                 | Time Frame           | Status             | Actions           |
| Croate Marketing        | Jo Ann Zy    | blewski S        | ARASOTA     | \$133,638  | 75          | 7               | 11/11/10      | 3/13/11 5:03 PM            | Now                  | Active             |                   |
| Admin                   |              |                  |             |            |             |                 |               |                            |                      |                    |                   |
| Website                 | Tina Chur    | iches B          | RADENTON    | \$55,708   | 278         | 18              | 11/28/10      | 3/13/11 4:46 PM            | Just Looking         | Active 💌           | 🛶 😭 🚳 🦷           |

Click "Training" under "Help and Support" to find training videos and live classes.

|                                                      | YCONLOCLS Powered by M | arket leader. |           |      | weicom            | e maureen Leç | jac at Sarasota Lakewoi | Ju Kano | II MC#373 [Log Out]                                                        |
|------------------------------------------------------|------------------------|---------------|-----------|------|-------------------|---------------|-------------------------|---------|----------------------------------------------------------------------------|
| realtygenerator<br>Dashboard<br>My Inbox<br>Messages | Contacts               |               |           |      |                   |               | You are currently: A    | t A     | Help for this page<br>FAO's<br>Training<br>Quick-Start Guide               |
| Webmail (0)<br>Reminders<br>Contacts                 | Contacts (193)         | Status: All   |           |      | Groups: Select of | ptions        | ¢                       |         | Can't find an answer?<br>Get Support<br>Contact Customer Support at        |
| Market My Listings<br>Search MLS                     | Contact                | Looking In    | Avg Price | View | Save              | Created       | Activity -              | Time    | 1-866-224-9425, <u>send us</u><br>an email, or <u>click here to chat</u> . |
| Create Marketing                                     | Do Ann Zyblewski       | SARASOTA      | \$133,638 | 75   | 7                 | 11/11/10      | 3/13/11 5:03 PM         | Now     | ▲ Help and Suppor                                                          |

| narket <b>leader.</b>                                                                                                    | Customers   Associates   Teams                                                                                                    | Training & Support                                                                                                    |
|----------------------------------------------------------------------------------------------------|----------------------------------------------------------------------------------------------------|----------------------------------------------------------------------------------------------------|
|                                                                                                    | Training for Associates and Tea                                                                                                    | ams                                                                                                    |
| Training & Support                                                                                                    |                                                                                                    |                                                                                                    |
| Our success is your success! That's wi<br>a single agent, part of a team, lender, ,<br>getting equipped and up to speed on<br>support that is right for you from inter-<br>about industry trends or downloading i<br>and your team to the next level with M<br>achieve the ultimate success. | y we offer extensive training in a variety of formats exclusive to Keller V<br>a team trainer, or MAPS coach our training and support center provides y<br>he innovative technology that will revolutionize your real estate practice<br>acting in live webinars, watching and listening to pre-recorded training tu<br>helpful training materials and resource guides. You'll find all the resource<br>larket Leader Professional Edition and RealtyGenerator by Market Leader | villiams Associates. Whether you are<br>you and your team with full access to<br>. Select the type of training and<br>itorials at your convenience, reading<br>se you need to take your business<br>. We look forward to helping you |
| Interact<br>Participate in live webinars exclusive t<br>of the webinars will be available for the<br>view all live webinars for March<br>Register for a date that works best for                                                                                                    | o Keller Williams Associates. The webinars last one hour and include liv<br>ose who can't attend at the times scheduled. All times listed are Pacific<br>you or your team below                                                                                                    | e Q&A with the trainers. Recordings<br>timezone.                                                                                                    |
|                                                                                                    |                                                                                                    |                                                                                                    |
| Live Webinar Topic                                                                                                    | Description                                                                                                    | Dates & Times (Pacific Time)                                                                                                    |
| Live Webinar Topic<br>RealtyGenerator Team Owner Best<br>Practices                                                                                                    | Description<br>Learn all the essentials for success with RealtyGenerator by Market.<br>Leader. This includes how to better grow and manage your business<br>by managing your contacts and using real-time monitoring tools<br>that help you hold your agents accountable. You'll also hear best<br>practices used by top Teams around the country.                                                                                                    | Dates & Times (Pacific Time) <u>3/18/11 @ 11:00am</u>                                                                                                    |